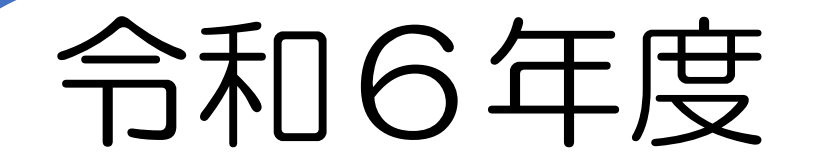

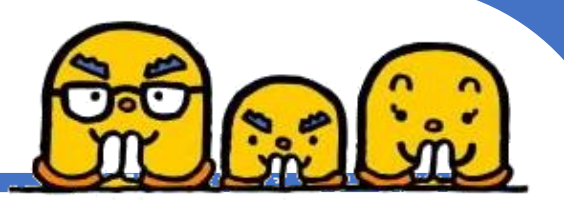

# 高浜市立幼稚園

# オンライン入園申込方法

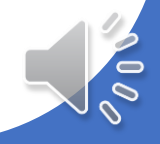

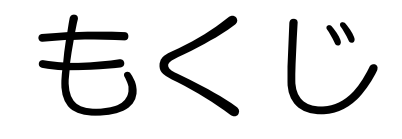

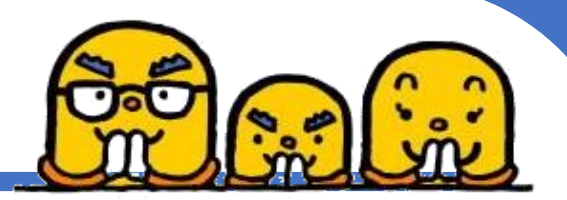

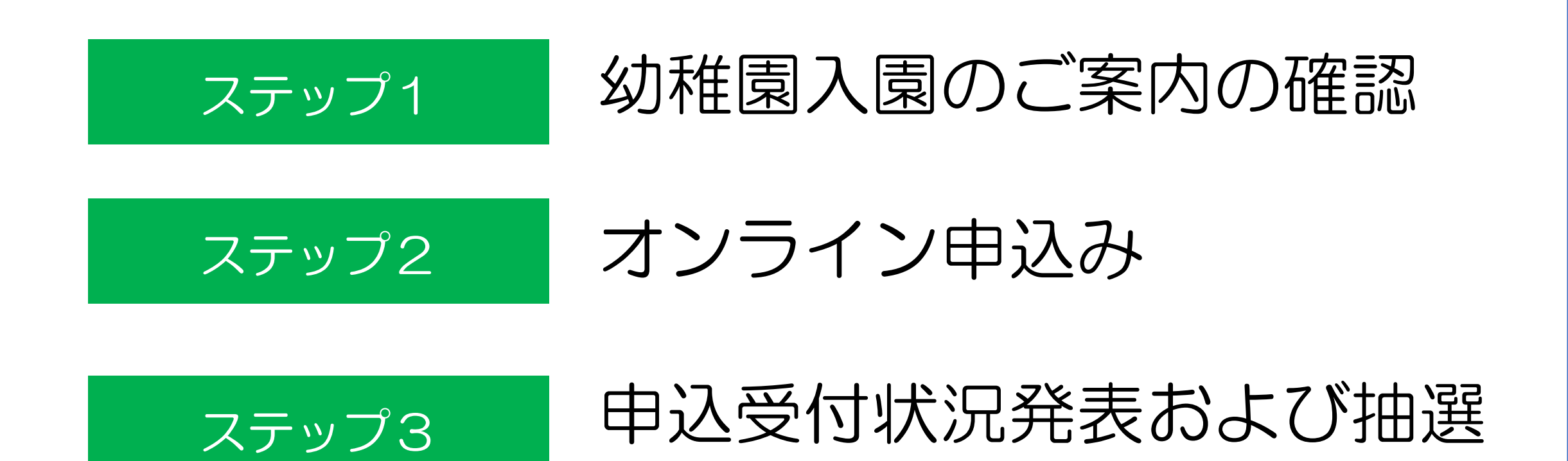

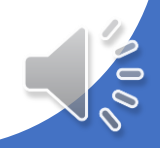

ながれ

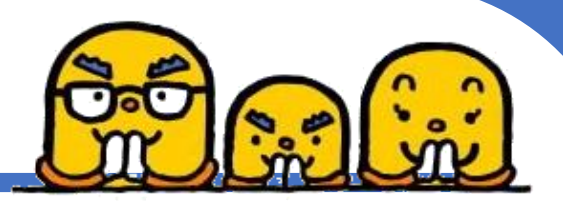

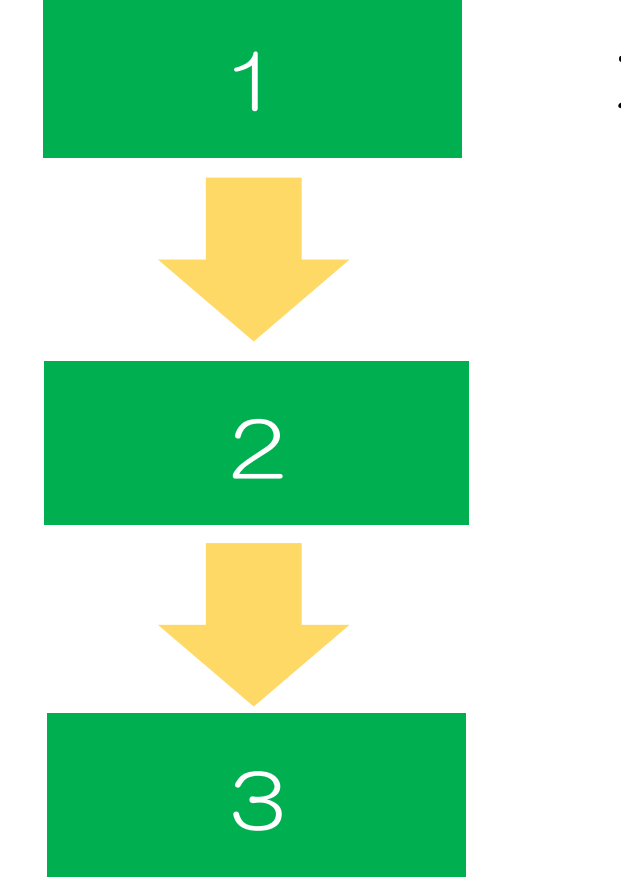

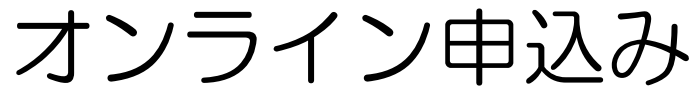

## 申込受付状況発表および抽選

面接・必要書類の提出

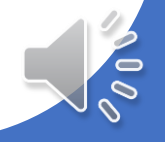

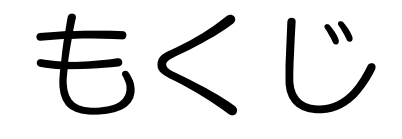

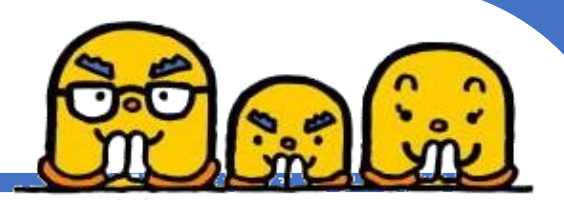

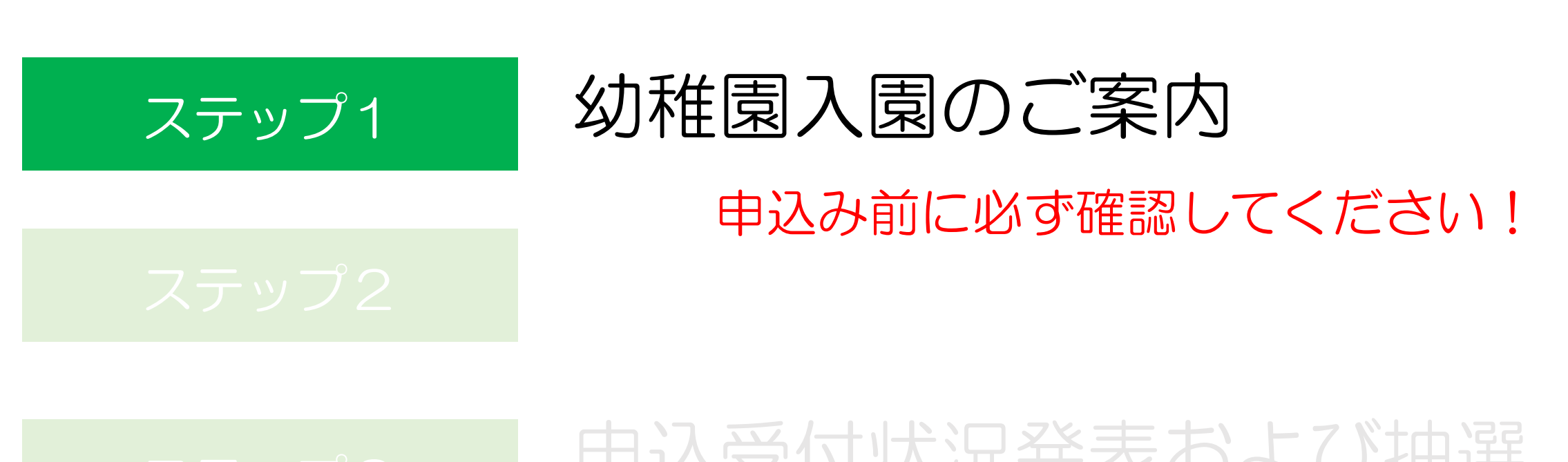

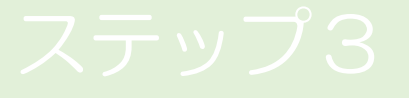

# 申込受付状況発表および抽選

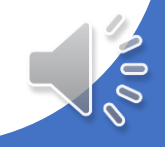

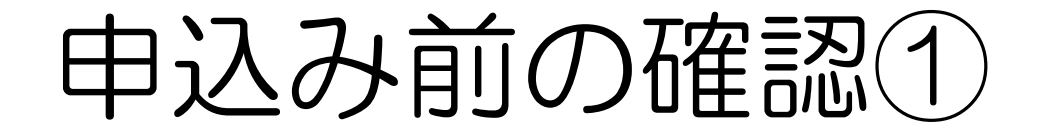

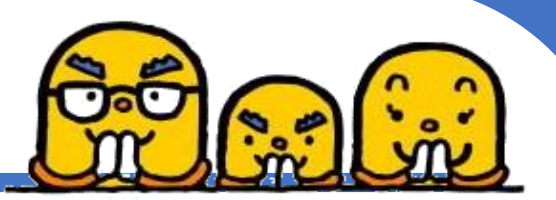

高浜市公式ホームページ▼

## ◆「幼稚園入園のご案内」を読んで下さい!

◆「令和6年度幼稚園新規入園受入れ予定数」にて 空き状況を必ず確認の上、申込みをしてください。

下記URLもしくは二次元コードより確認をお願いいたします。 【https://www.city.takahama.lg.jp/soshiki/ikusei/26903.html】

▲きょうだい複数名同時入園希望の場合は、1人ずつ申込みをする必要 があります。

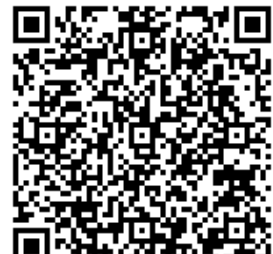

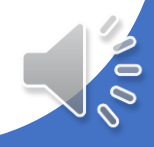

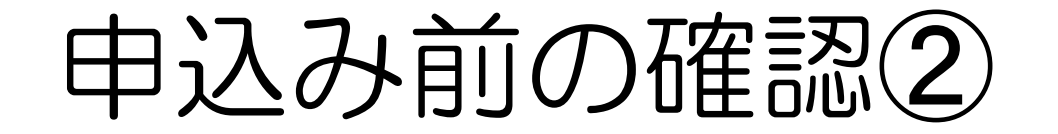

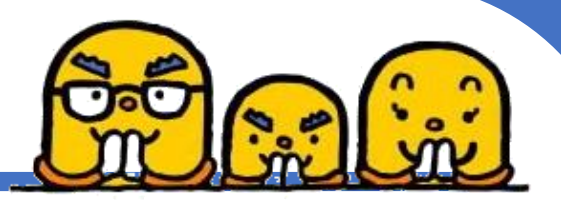

## 令和6年4月1日入園希望者かつ 令和6年4月1日時点で高浜市に居住(予定)の方は申込み 可能です。

## ◆令和6年3月31日までに高浜市へ転入していない場合、入園 が取り下げとなります。

※5月以降の入園希望者はいきいき広場3階こども育成グループまで お越しください。 入園申込み書類の配付および受付はこども育成グループです。

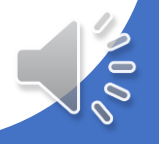

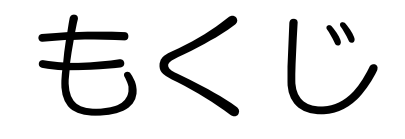

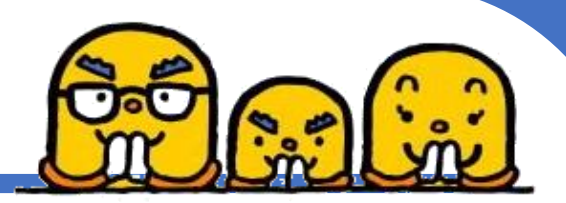

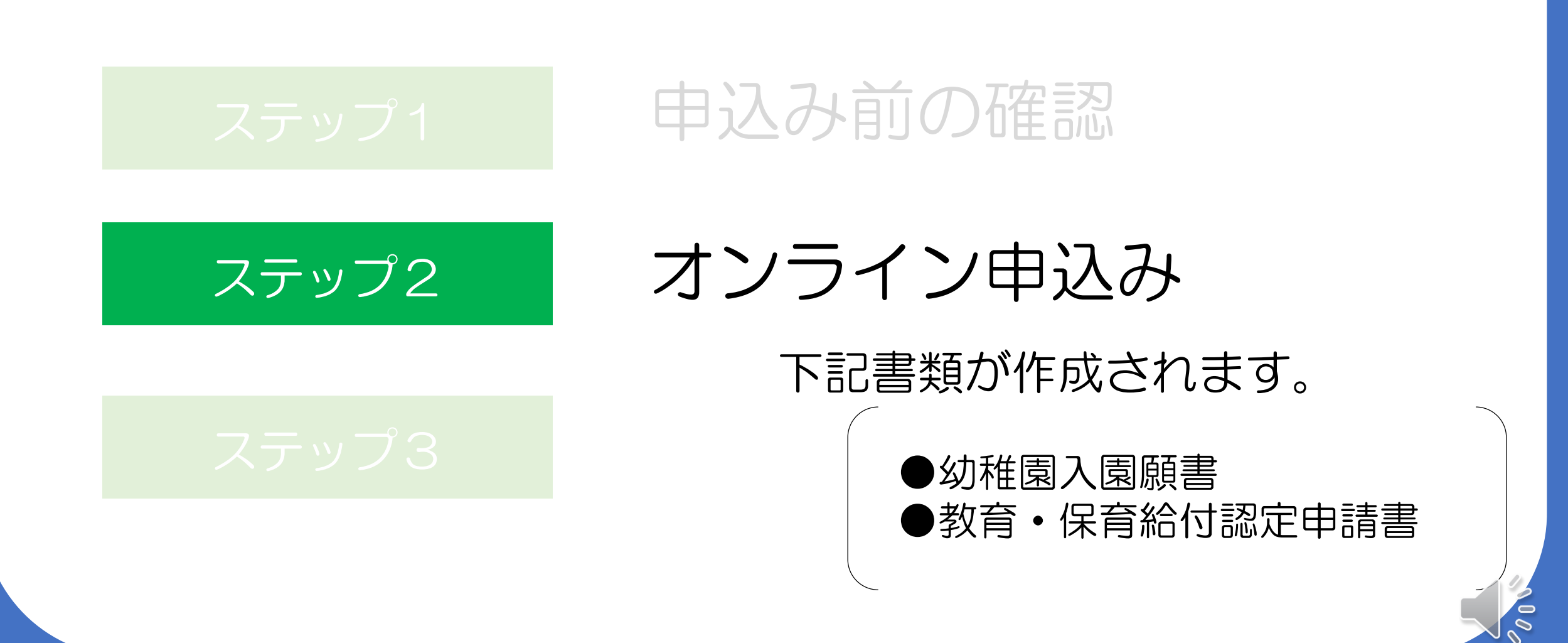

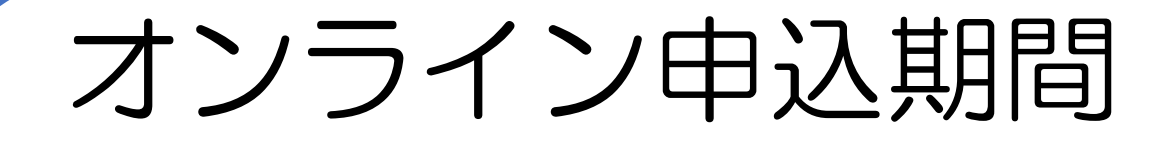

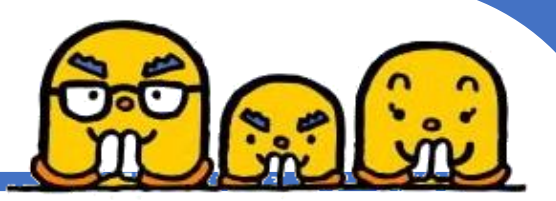

# 令和5年10月2日(月) 8時30分~ 令和5年10月3日(火)17時15分まで

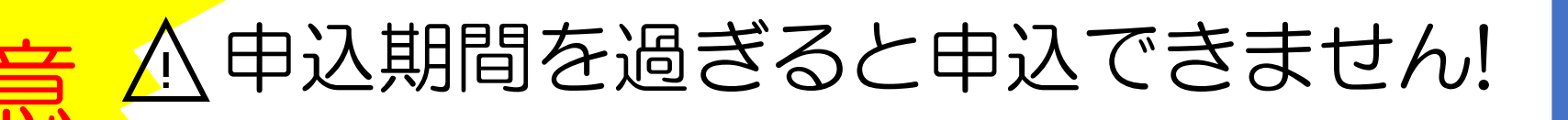

時間に余裕をもって申込を行ってください。

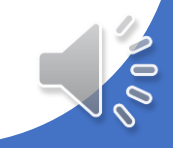

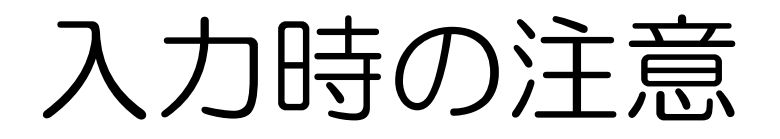

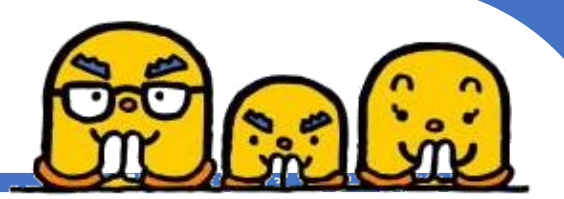

# 入力には30分程度かかります。 120分間でタイムアウトになってしまうため、お気をつけください。 120分間以上入力にかかりそうな場合は以下のように対応ください。

#### ①操作時間の延長

入力画面右の<mark>「操作時間を延長する」</mark>を選択すると入力時間を120分間延長できます。 ※スマートフォンの場合、右上のメニューよりアクセスできます。

#### ②申込みデータの一時保存

申込みページ最下部「入力中のデータを保存する」を選択。 選択後、表示されるパスコードを必ず控えてください。 再度入力開始するには、 メニューの「一時保存申込」⇒「再開」にて申込入力画面に戻ります。

③注意エラー画面がでると申込みはできていません。 始めから入力してください。

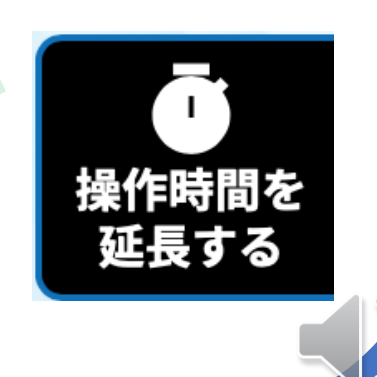

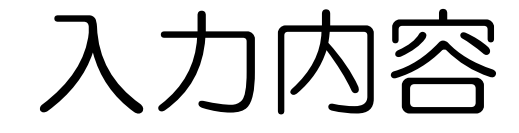

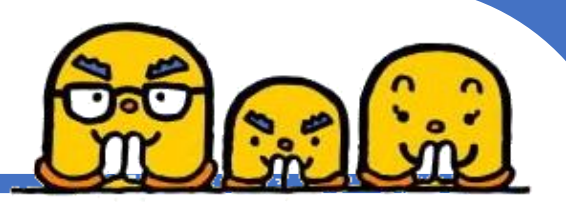

### 以下を入力するので、情報を手元に用意しておいてください。

# 保護者、申込幼児、生計同一者(祖父母や兄弟等)の情報 氏名、生年月日、住所、連絡先、、令和5年1月1日時点の住所地など

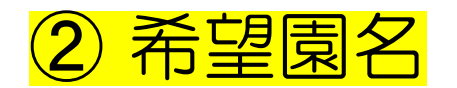

③ 教育・保育給付認定申請書等に関すること 氏名、生年月日、住所、連絡先、令和5年1月1日時点の住所地など

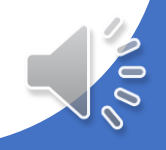

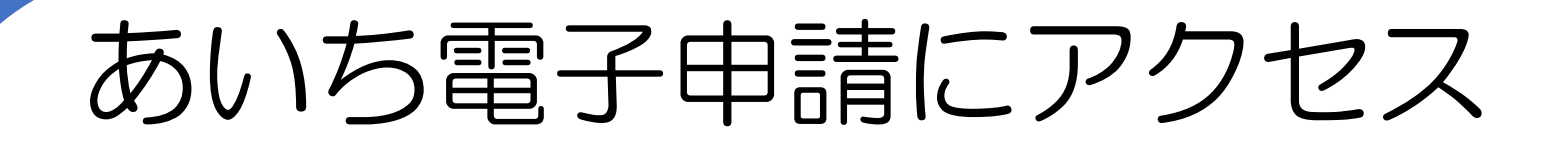

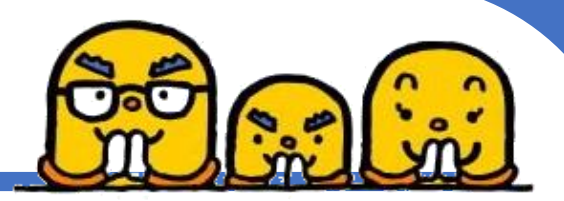

## ① 二次元コードもしくはURLよりアクセスしてください 【URL】

②「利用者登録せずに申し込む方はこちら」を選択 (すでに利用者登録している人は「ログイン」)

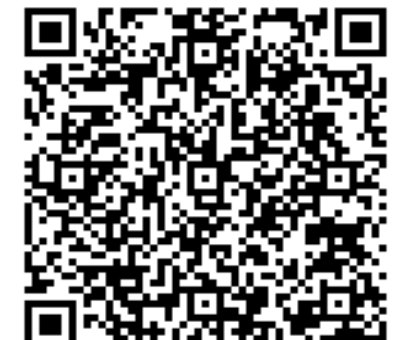

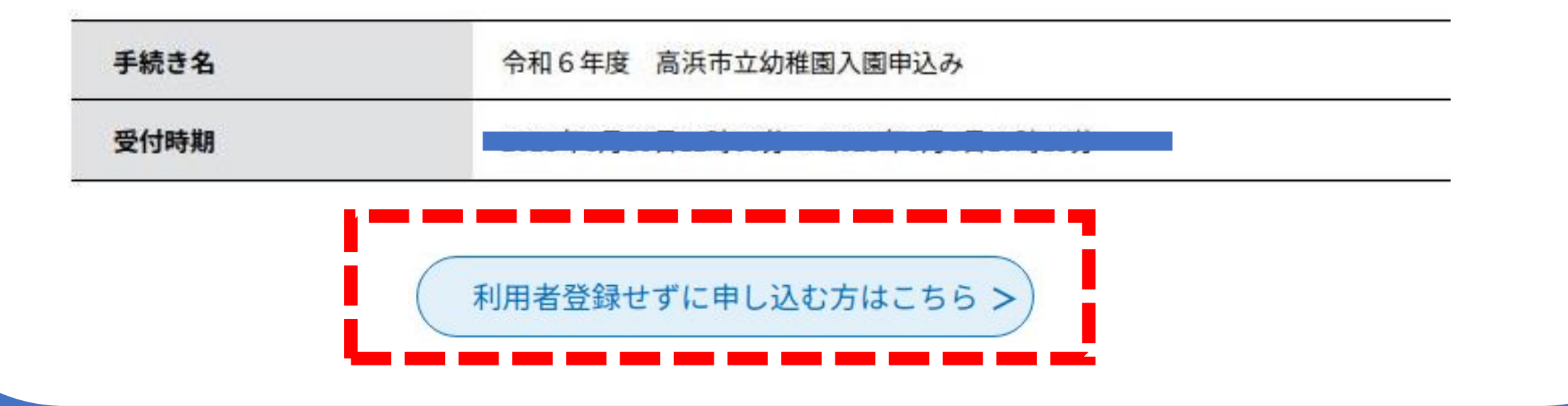

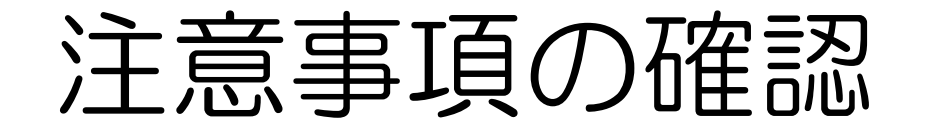

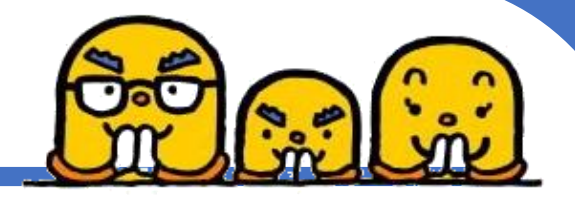

を選択

③手続き説明をよく確認の上、「

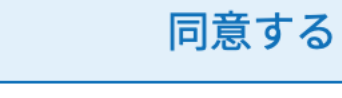

| 入園のご案内        | <u>幼稚園入園のご案内.pdf</u>    |  |
|---------------|-------------------------|--|
| 申込方法・提出書類について | オンライン入園申込方法.pdf         |  |
| 児童受け入れ人数      | 令和6年度幼稚園新規入園受け入れ予定数.pdf |  |

## △必ず、上記ファイルの内容を確認してください!!

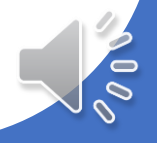

メールアドレスの登録

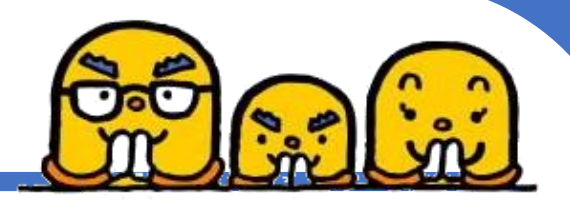

## ④メールアドレスを登録すると登録したメールアドレスに申込み入力 ページへアクセスできるURLが送られてきます。

連絡先メールアドレスを入力してください

連絡先メールアドレス(確認用)を入力してください 必須

申込みはパソコン・スマートフォンどちらも対応可能です。 すでに利用者登録されている場合、この工程は必要ありません。 ※迷惑メール対策を行っている場合には、 「<mark>city-takahama-aichi@s-kantan.com</mark>」からのメール受信が可能な設定に変更してください。

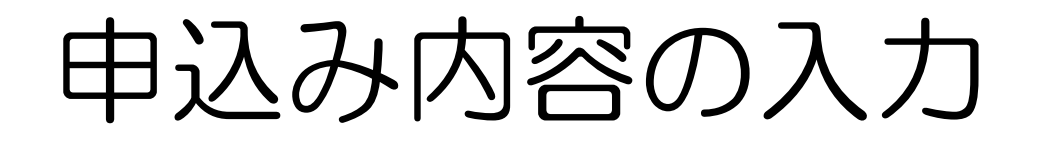

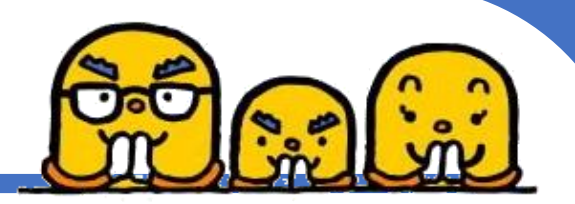

- 必要項目を入力し、入力内容に間違えがないか確認の上、申込みを行ってください。
- 申込後、登録したメールアドレスに申込受付完了メールが届きます。
   ※整理番号・パスワード付き
- く申込内容の修正について>
  - こども育成グループまでお問い合わせください

| <b>•</b> ••••••••••••••••••••••••••••••••••• | ● 申請書ダウン | レロード     |
|----------------------------------------------|----------|----------|
| > 手続き申込                                      | > 申込内容照会 | > 職責署名検証 |

※申込み内容は「申込内容照会」にて確認することができます。 スマートフォンの場合、右上「メニュー」よりヘアクセスできます。

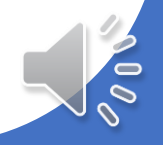

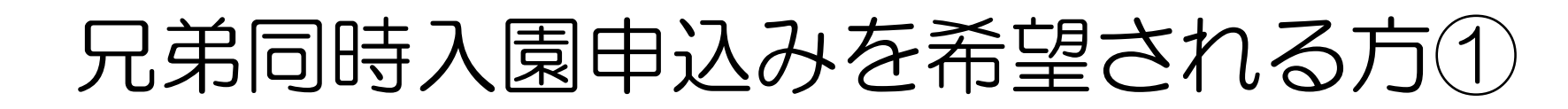

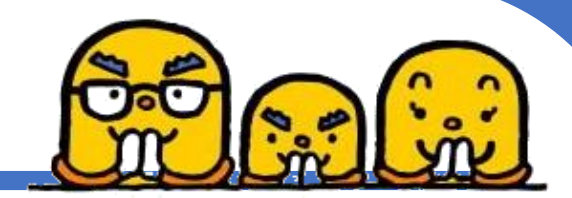

下記手順を行うと2人目以降の申込みが簡単に行えます。

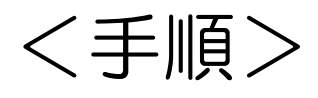

①兄弟のうち1人目申込み後、入園申込完了メールに記載している整理番号およびパスワードを > <sub>申込内容照会</sub> に入力し、照会をクリック

②申込内容照会画面の下にある

再申込する >

をクリック

③再度同意の上、アドレス登録を行う

④登録したアドレスに届くURLより申込み画面にアクセス

⑤兄弟1人目の児童の情報や世帯情報、第一希望園などを変更し 
磁へ進む > をクリック
内容を確認の上、申込み完了してください。

兄弟同時入園申込みを希望される方②

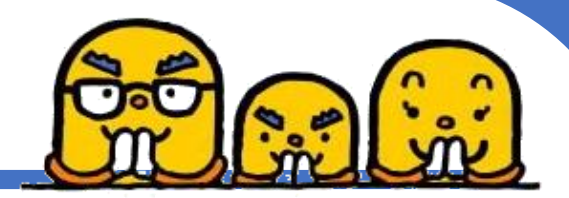

入力内容を変更する必要があります。 <u>注意!</u>必ず入力内容を確認の上、申込みを行ってください! 1.申込児童の情報> 氏名、氏名フリガナ、生年月日、性別 <2.世帯情報> ご両親のこと <4.その他世帯情報> 世帯員情報全般 <5.入園希望する幼稚園について> 希望園 ※年齢によっては空き状況が違います。申込み前によく確認してください。

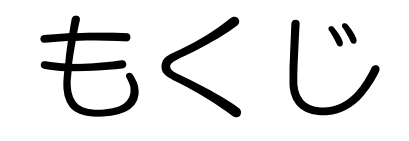

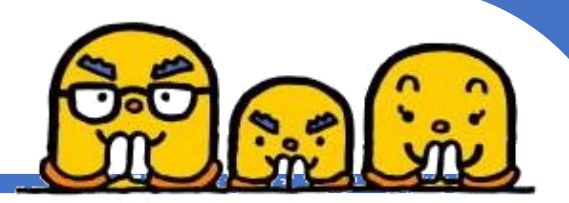

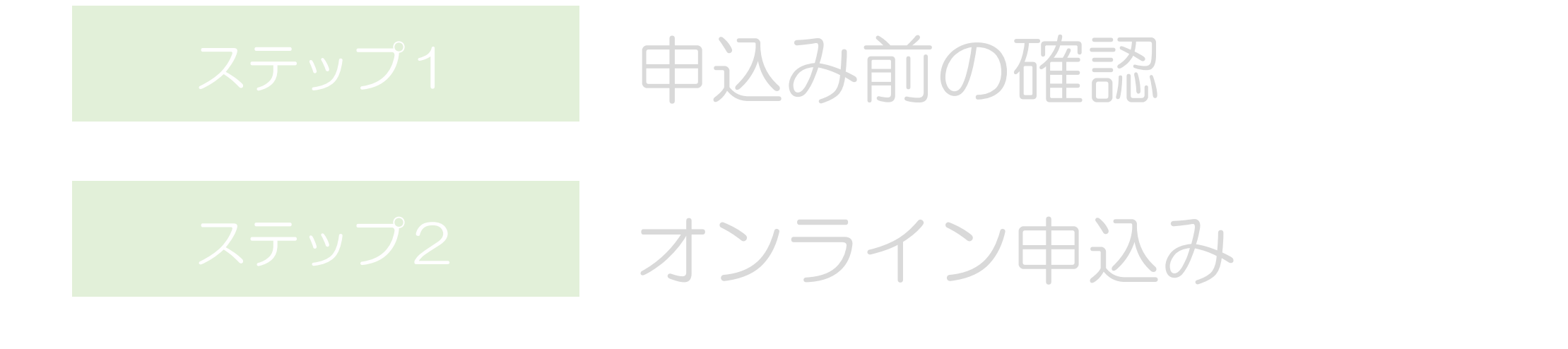

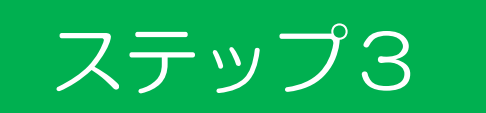

## 申込受付状況発表および抽選

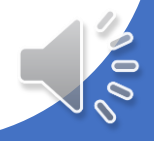

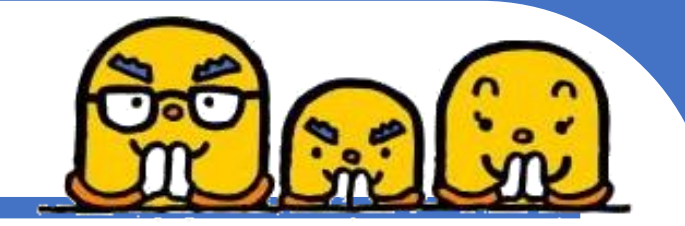

# 申込受付状況発表および抽選について

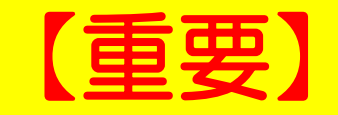

## 申込受付状況と抽選の有無を<u>10月4日(水)年</u> <u>前9時</u>に市公式ホームページに掲載します。必ず ご確認ください。

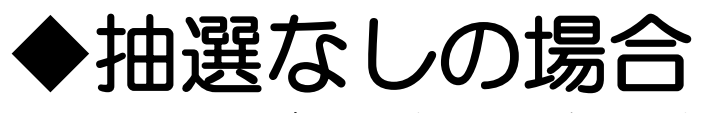

・必要書類を郵送します。
 ※10月5日(木)発送予定です。10月11日(水)までに届かない場合はこども育成グループまで連絡をお願いします。

# 申込受付状況発表および抽選について

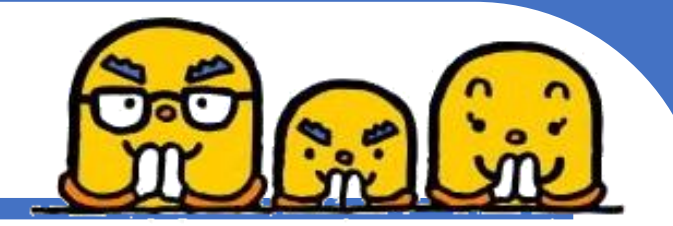

## ◆抽選ありの場合

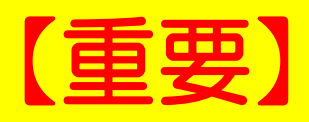

## 欠席の場合は抽選辞退とみなします。

※駐車場の混雑が予想されます。立体駐車場または市役所駐車場を ご利用ください。

#### <日時>

- ・<u>高浜南部幼稚園に申込をされた方 10月5日(木) 9:30~</u>
- ・
   <u>吉浜幼稚園に申込をされた方
   10月5日(木)10:30~</u>

く場所>

・いきいきホール(いきいき広場2階)

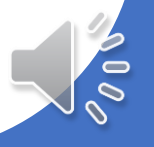

# 申込受付状況発表および抽選について

# ◆抽選ありの場合

- 抽選を実施します。
- 面接案内等の書類を配付します。

# ▲ 駐車場等混雑に注意し、必ず時間に間に合うようにお越しください。 ▲ 遅刻・欠席をすると抽選辞退とみなします。 ▲ 申込受付状況発表および抽選当日についての問い合わせはこども育成グループまでご連絡ください。 ☎0566-52-111(内線315)

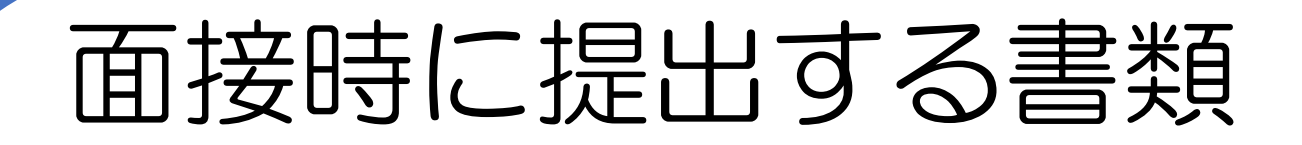

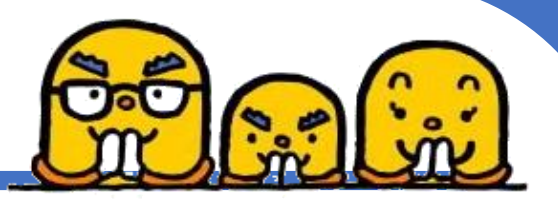

#### 提出書類

- ① 面接案内書類が封入されていた封筒「幼稚園入園申込書関係書類」
- ② 教育・保育給付認定及び特定教育・特定地域型保育事業の利用に関する 確認同意書
- ③ 入園申込児童調査表
- ④※ 令和5年度(令和4年分)市町村民税課税証明書
- ⑤※ 令和4年分の給与証明

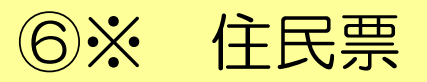

※④~⑥は対象者のみ提出が必要です。対象者は後述。

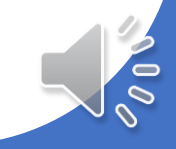

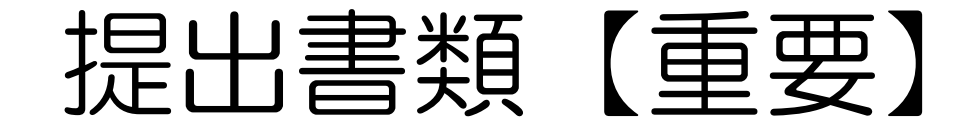

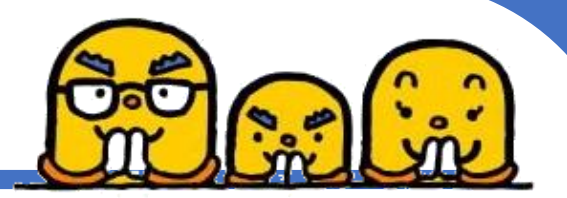

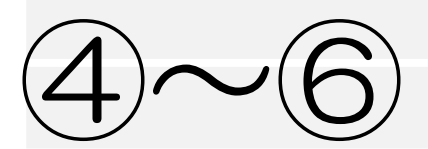

# 対象者の方に提出してもらう書類 対象者:転入する予定(転入した)方

④※ 令和5年度(令和4年分)市町村民税課税証明書

⑤※ 令和4年分の給与証明

⑥※ 住民票(家族全員分)

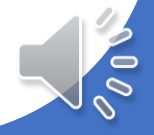

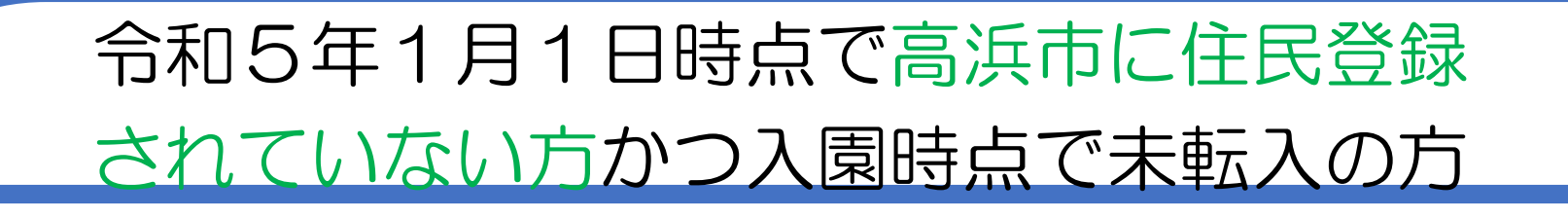

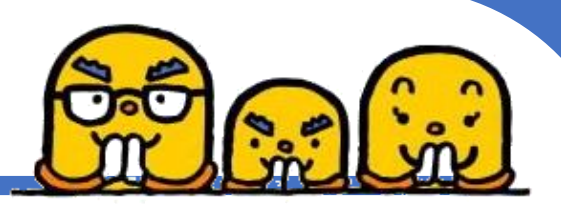

## ・令和5年度(令和4年分) <mark>市町村民税課税証明書</mark>を提出してください。

## ※入園前までに高浜市へ転入される場合、提出は不要です。

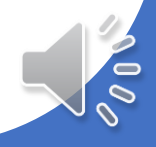

令和5年1月1日時点で海外赴任されている方

・令和4年1月~令和4年12月分の<mark>給与証明書</mark> を提出してください

※様式はHPよりダウンロードできます

申込み時点で高浜市に住民登録されていない方

申込書提出時に住民票が他市町村にある方(全員)は
 住民票を提出してください

\*高浜市の住所地が確定していない場合は、申込みができません \*入園日の前日までに高浜市に児童・保護者が転入していることが条件です

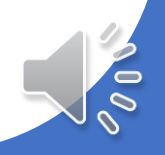

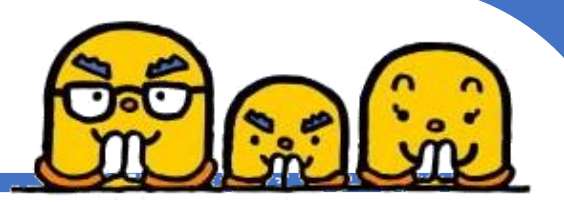

#### 内容についてご不明点がございましたら 高浜市役所こども育成グループまでお問い合わせください。

## €0566-52-1111(内線315)

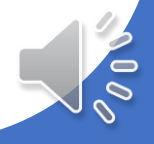